# Nambawan Employer Pay

Chris Mota, Manager Employer & Stakeholder Relations

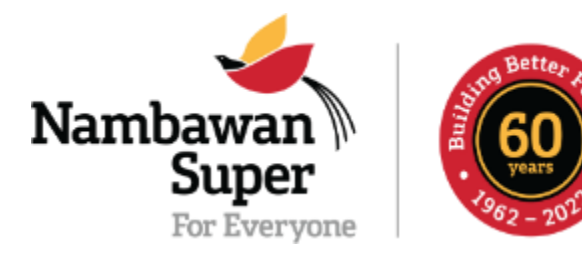

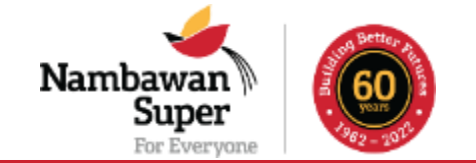

- $\succ$ To receive and maintain member's funds.
- $\succ$  To invest those funds and earn returns for members.
- To make available products and services that will benefit the members.
- ➤To inform and educate on superannuation.

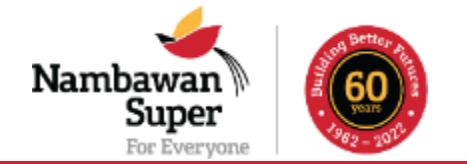

- ➤Nambawan EmployerPay is an Employer Online Portal.
- The online portal system is for Employers and Nambawan Super to electronically remit and reconcile employer & member contributions.
- This is a solution to the current manual contributions and reconciliation process currently in practice between Employers & Nambawan Super.
- This is the new method to load and validate member data between Employer and the Super Fund.

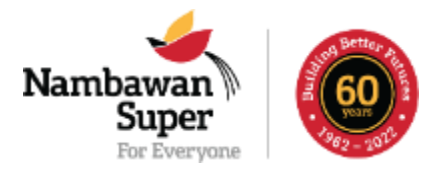

# **CURRENT STATUS OF BIO INFORMATION**

Total Public Service
 Membership:
 176,829

Total Active Accounts: 131,993

Total Inactive Accounts: 44,810

| CATEGORY               | COUNT   |
|------------------------|---------|
| Nil Beneficiary        | 58,518  |
| Invalid Name           | 10,336  |
| Invalid Surname        | 19,970  |
| Invalid DOB            | 79,940  |
| Invalid Title Gender   | 75,985  |
| Invalid Email          | 67,734  |
| Invalid Work Email     | 168,350 |
| Invalid Address Line 1 | 19,646  |
| Invalid Address Line 2 | 33,743  |
| Invalid Suburb         | 24,810  |
| Invalid Post Code      | 91,498  |
| Invalid Province       | 108,463 |
| Invalid Country        | 63,899  |

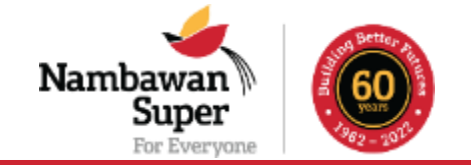

| Plan retirement for |
|---------------------|
| members             |

Plan where services are to be offered i.e. Education and Member Services

# Proactive approach to securing funding for State retirees

| mprove   | member  | entry |
|----------|---------|-------|
| and exit | process |       |

### **BENEFITS OF NEP**

Improve data process Better checks through automated validations

Process data faster, invest funds faster with confidence.

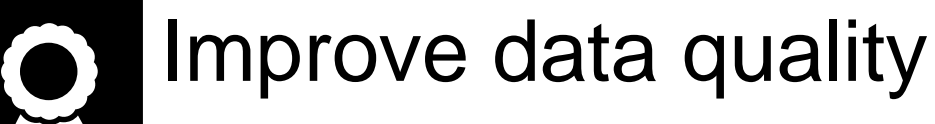

Avoid fraud

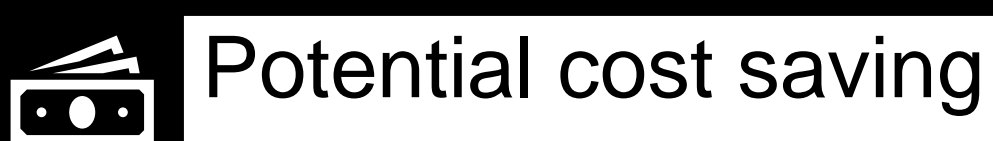

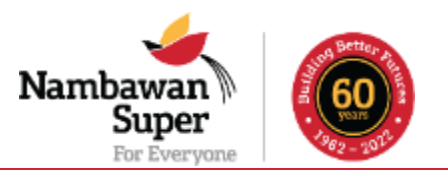

# **CURRENT PRACTICE**

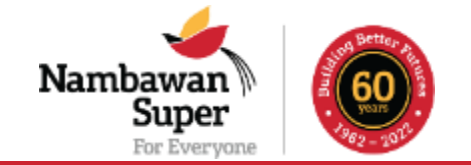

Scenario 1: Self-Accounting Agencies

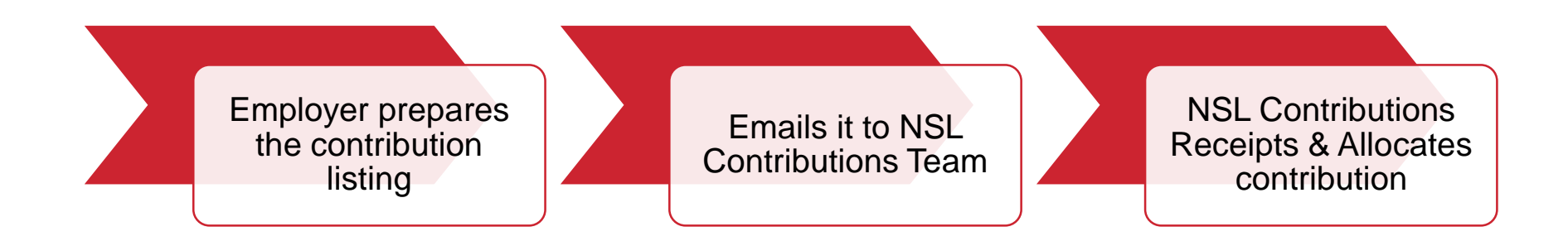

#### Contribution Listing Template

| FUND | PAYROLL<br>NUMBER | MEMBER<br>NUMBER | FIRST NAME | SURNAME | EMPLOYEE<br>(6%) | EMPLOYER<br>(8.4%) | EMPLOYEE<br>VOLUNTARY<br>CONTRIBUTION | SALARY<br>SACRIFICE | HOUSING<br>ADVANCE | TOTAL |
|------|-------------------|------------------|------------|---------|------------------|--------------------|---------------------------------------|---------------------|--------------------|-------|
|      |                   |                  |            |         |                  |                    |                                       |                     |                    |       |
|      |                   |                  |            |         |                  |                    |                                       |                     |                    |       |
|      |                   |                  |            |         |                  |                    |                                       |                     |                    |       |
|      |                   |                  |            |         |                  |                    |                                       |                     |                    |       |

# **CURRENT PRACTICE**

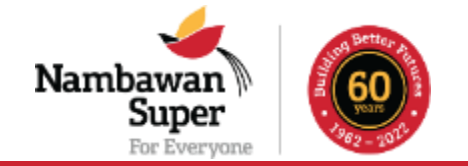

Scenario 2: Finance/Education Department

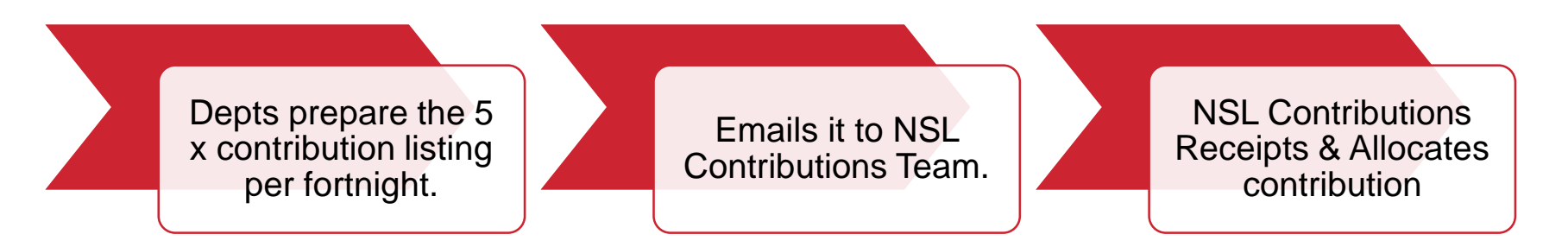

#### Contribution Listing Template for 8.4%, 6%, VC, SS, HA

| Employee No | Job No | Name | Paycode | Paygrp | Pay# | Year | Period End Date | Compamt SUM |
|-------------|--------|------|---------|--------|------|------|-----------------|-------------|
|             |        |      |         |        |      |      |                 |             |
|             |        |      |         |        |      |      |                 |             |
|             |        |      |         |        |      |      |                 |             |
|             |        |      |         |        |      |      |                 |             |
|             |        |      |         |        |      |      |                 |             |
|             |        |      |         |        |      |      |                 |             |
|             |        |      |         |        |      |      |                 |             |
|             |        |      |         |        |      |      |                 |             |
|             |        |      |         |        |      |      |                 |             |
|             |        |      |         |        |      |      |                 |             |
|             |        |      |         |        |      |      |                 |             |

## WAY FORWARD - NEP TEMPLATE

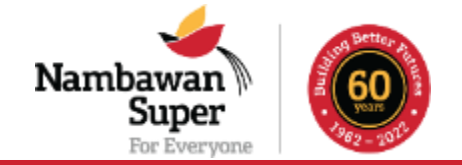

The new template has 30-fields which captures all required information for both employer and employee.

#### Member Bio Data

1.Payroll Number 2.Member ID **3.National ID 4.First Name** 5.Last Name 6.Birth Date 7.Title 8.Gender 9.Address Line 1 10.Address line 2 11.Suburb 12.Postcode 13.Province 14.Country 15.Email (Preferred) 16.Mobile Number (Preferred)

### Employer Data

Employer Name
 Employer ID
 Employment start date
 Employment end date
 Gross Salary
 Fund Name
 Fund Registration Date
 Pay Period Start Date
 Pay Period End Date

#### Member Contribution Data

 Employer Contribution
 Employee Contribution
 Employer Additional
 Voluntary Contribution
 Housing Advance Repayment

# WAY FORWARD - DPM DATASHEET

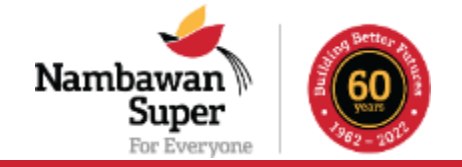

This is where we need your partnership to consolidate data between DPM and Finance Dept to meet the criteria of the employer portal.

| Member Bio Data                                                                                                    | Employer Data                                                                                                    | Member Contribution Data                                                                                                    |
|----------------------------------------------------------------------------------------------------|----------------------------------------------------------------------------------------------------|----------------------------------------------------------------------------------------------------|
| 1.EMPLOYEE#<br>2.Member ID<br>3.ID#(NID)<br>4.FIRST_NAME,SECOND_NAME<br>5.SURNAME<br>6.DATE_OF_BIRTH<br>7.TITLE<br>8.GENDER<br>9.STREET_ADDRESS<br>10.POST_CODE<br>11.STREET_ADDRESS_POST<br>12.STATE_CODE<br>13.TOWN_ADDRESS_POST<br>14.COUNTRY_ORIGIN<br>15.Email<br>16.MOBILE_PHONE#,<br>HOME_PHONE#,<br>WORK_PHONE# | 1.STREET_ADDRESS<br>2.Employer ID<br>3.FIRST_COMMENCE<br>4.TERMDATE<br>5.Gross Salary<br>6.Fund Name<br>7.Fund Registration Date<br>8.Pay Period Start Date<br>9.Pay Period End Date | <ol> <li>Employer Contribution</li> <li>Employee Contribution</li> <li>Employer Additional</li> <li>Voluntary Contribution</li> <li>Housing Advance Repayment</li> </ol> |

# **RUN THROUGH ON HOW TO USE**

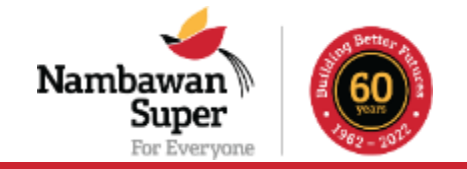

Once you upload the contribution file, the EmployerPay will...

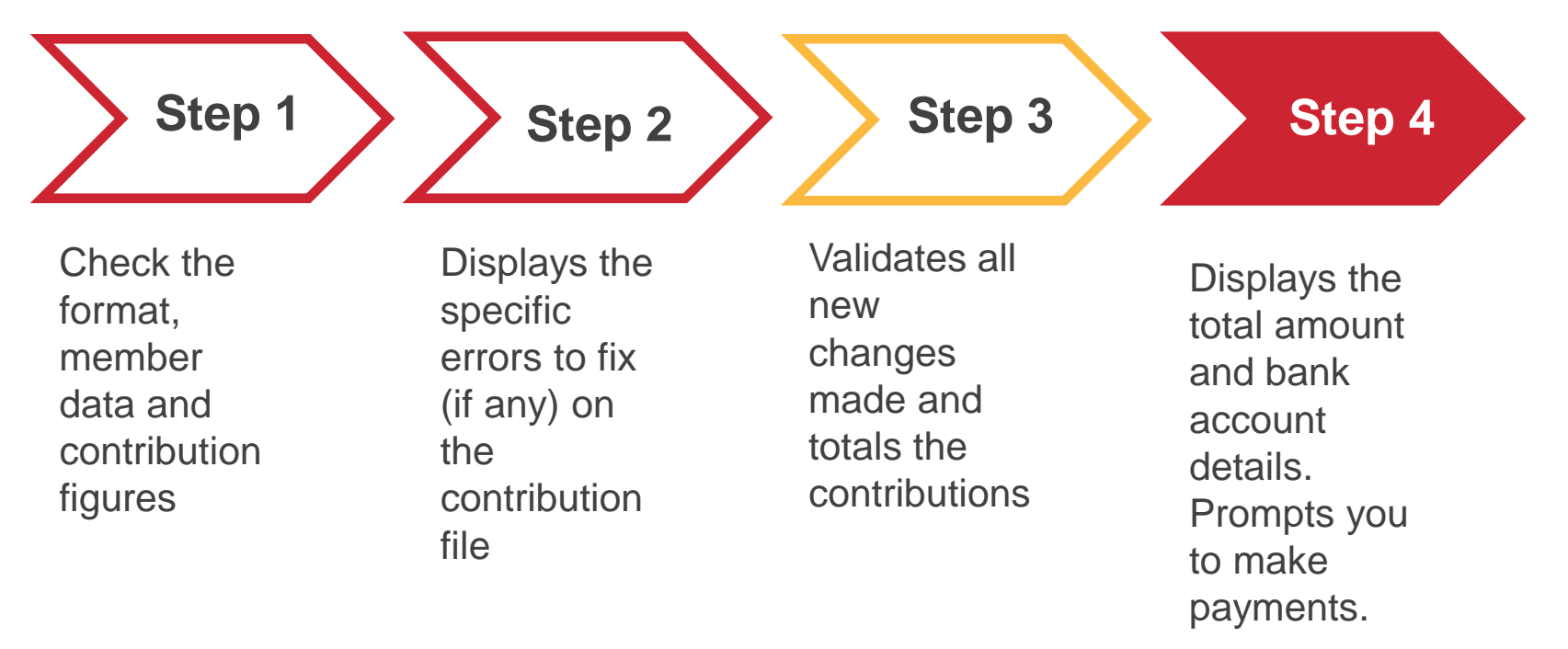

## CONCLUSION

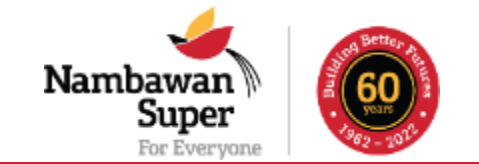

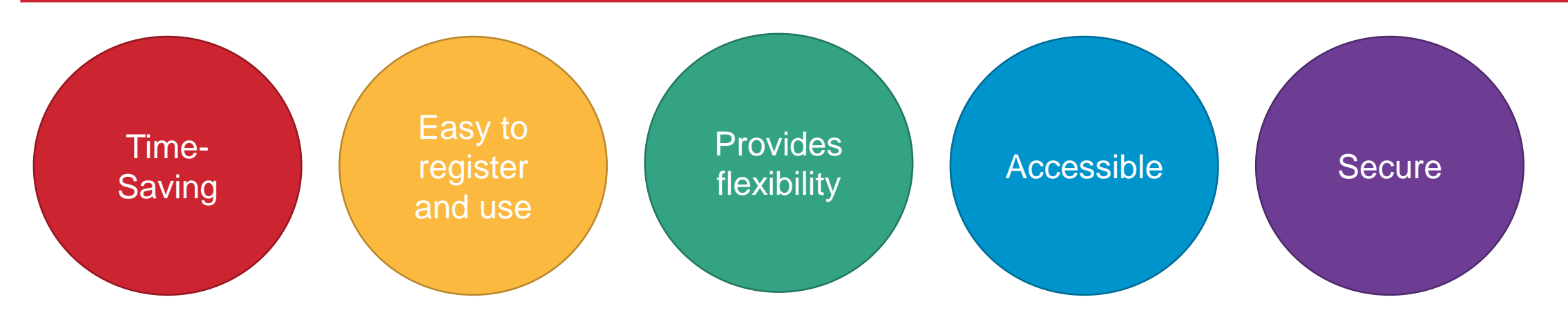

- Increased visibility in the process
- Consistent interactions with the Fund
- Motivated employees with timely allocation of contributions
- Employee data is improved and maintained to avoid fraud or duplications
- Alternate storage for your contribution records which is accessible to you

## **CONTACT INFORMATION**

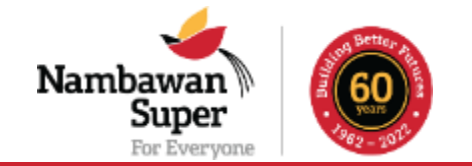

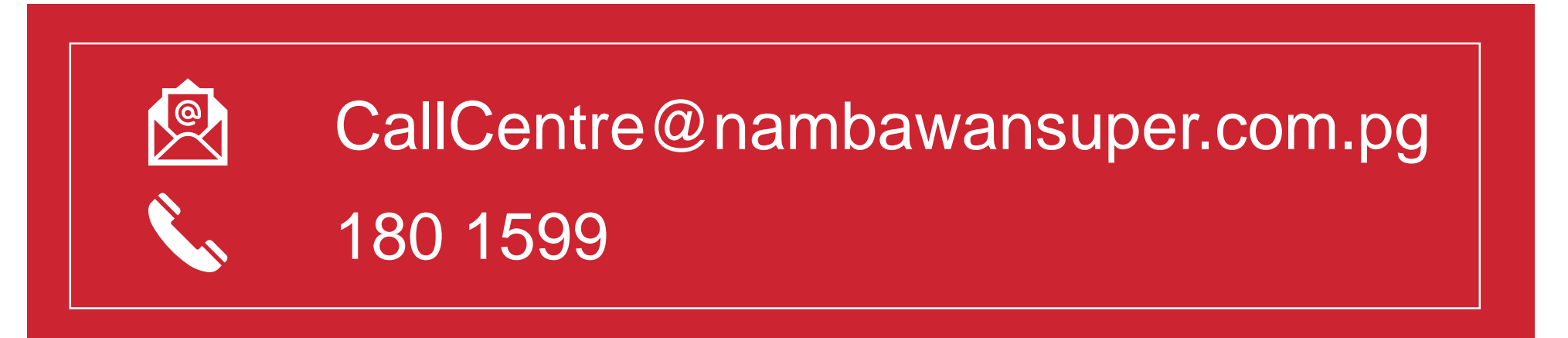